# PANDUAN UNTUK PENGGUNA AWAM

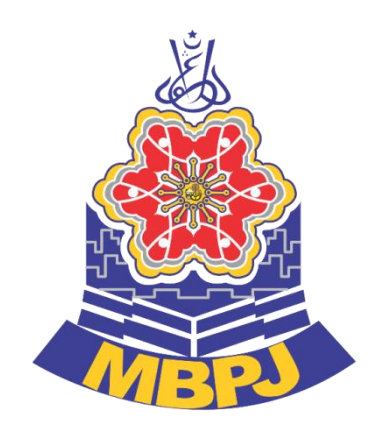

# SISTEM eLesen

(Permohonan Lesen Pusat Kecantikan Dan Penjagaan Kesihatan)

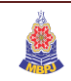

# LAMAN SESAWANG SISTEM ELESEN

1) Taip <u>https://www.elesen.mbpj.gov.my</u> untuk log masuk ke dalam sistem

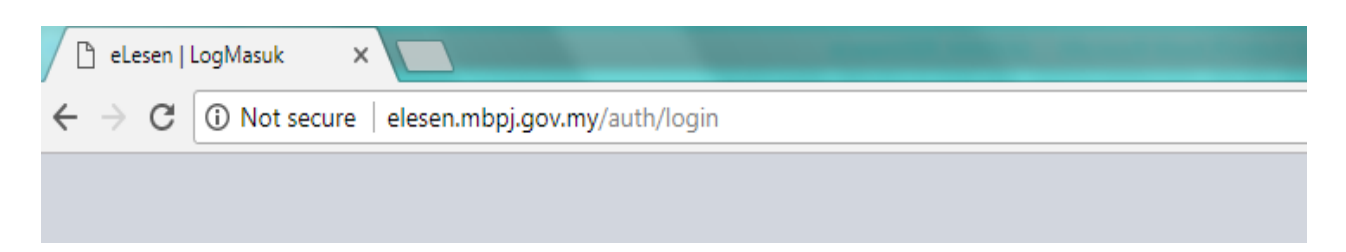

## **DAFTAR PENGGUNA BARU**

1) Klik Pendaftaran Baru

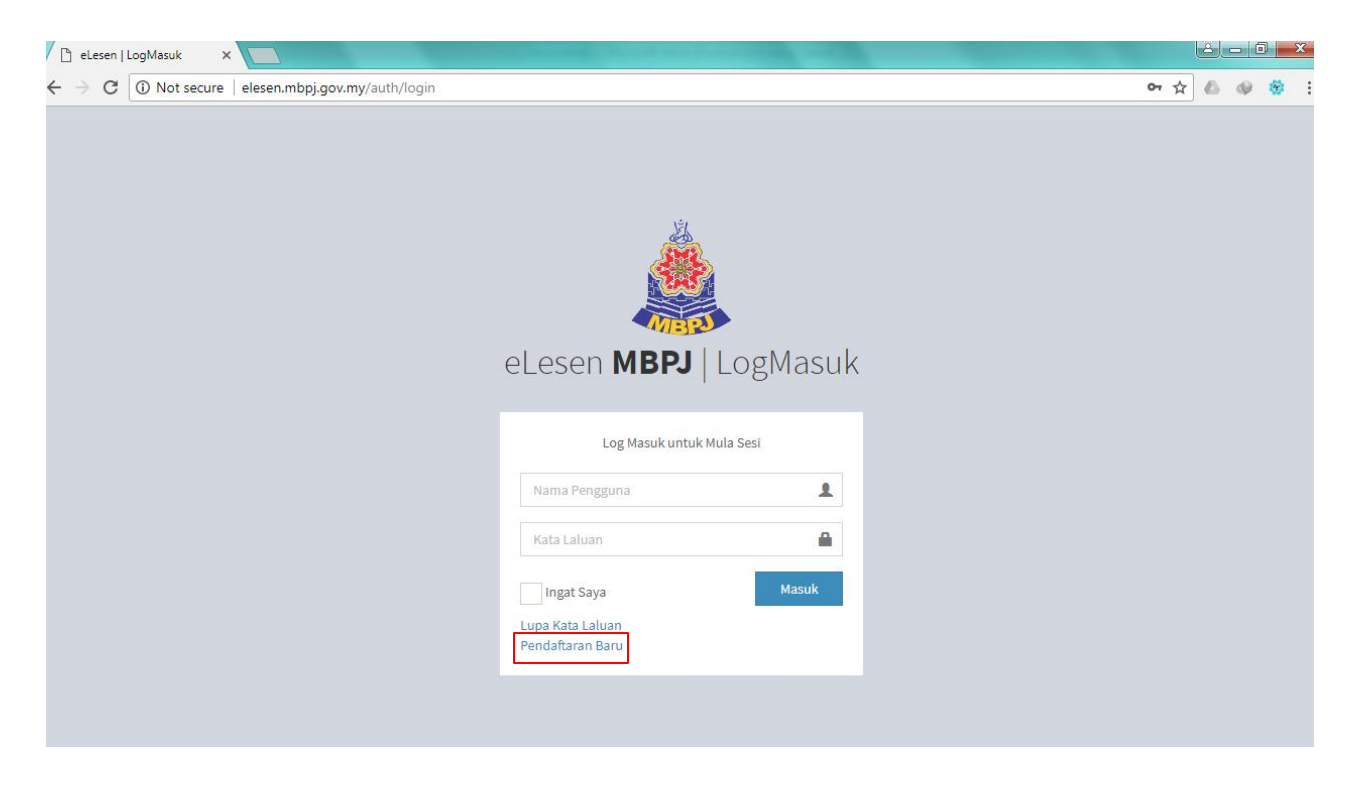

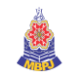

#### 2) Isi ruangan untuk mendaftar

| elesen MBPJ   Dailar                                      |           |
|-----------------------------------------------------------|-----------|
| Masukkan maklumat anda untuk mendaftar                    |           |
| 🛛 😔 MyKad 🔄 No Tentera 🔄 No Polis 🔄 No Passport 🔄 No MYPR |           |
| No MyKad 🚱                                                |           |
|                                                           |           |
| Emel 😯                                                    |           |
| JoannaLee93@gmail.com                                     | $\bowtie$ |
| Kata Laluan 🕄                                             |           |
| *****                                                     | <b>a</b>  |
| Sahkan Kata Laluan                                        |           |
| •••••                                                     |           |
| Profil Pemohon                                            |           |
| Nama 😧                                                    |           |
| JOANNA LEE                                                | 1         |
|                                                           |           |

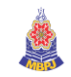

| СІК                                                       | <u>L</u> r |
|-----------------------------------------------------------|------------|
| No Telefon(m) 😧                                           |            |
|                                                           |            |
| Warganegara 🚱                                             |            |
| 🗸 Warganegara 📄 Bukan Warganegara 📄 Penduduk Tetap        |            |
| Jantina 🕄                                                 |            |
| Perempuan                                                 | •          |
| Agama 🚱                                                   |            |
| Kristian                                                  | •          |
| Tarikh Lahir 😯                                            |            |
|                                                           |            |
| 04/13/1993                                                |            |
| 04/13/1993<br>Alamat Kediaman                             |            |
| 04/13/1993<br>Alamat Kediaman 🚱<br>NO.97, JALAN SARINA 7, |            |

| Poskod 😧                   |        |
|----------------------------|--------|
| 06000                      | ±      |
| Bandar 🕄                   |        |
| JITRA                      | 1      |
| Negeri                     |        |
| Kedah                      | •      |
| ✓ Saya setuju dengan terma | Daftar |
| Log Masuk                  |        |
| Luna Kata Laluan           |        |

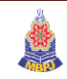

# LOG MASUK (Jika sudah mempunyai akaun)

|                               |   | eLesen <b>MBPJ</b>   LogMasuk                                                                    | No. | (ad Pengenalan |
|-------------------------------|---|--------------------------------------------------------------------------------------------------|-----|----------------|
| Kata laluan yang<br>berdaftar | ] | Log Masuk untuk Mula Sesi Nama Pengguna Kata Laluan Ingat Saya Lupa Kata Laluan Pendaftaran Baru | ya  | ang berdaftar  |

# LUPA KATA LALUAN

\*Rujuk Manual Lupa Kata Laluan & Tukar Kata Laluan Semasa

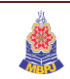

# PENGESAHAN AKAUN MELALUI EMEL

Berikut adalah contoh paparan untuk pengesahan akaun sistem eLesen melalui emel. Pengguna perlu mengaktifkan akaun dengan klik butang **Aktifkan Akaun** seperti tertera di bawah.

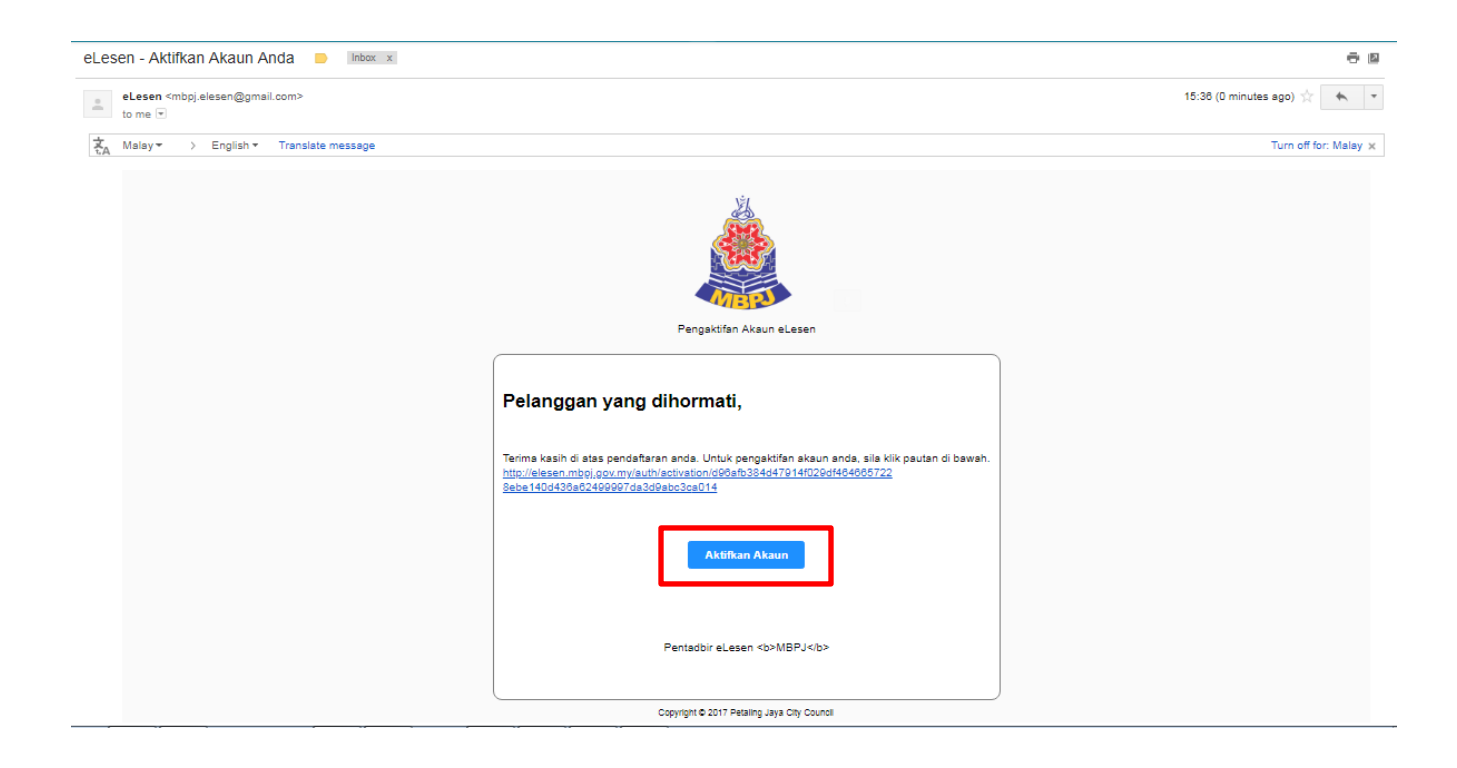

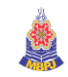

#### TAMBAH PROFIL SYARIKAT

1) Log masuk sebagai pengguna menggunakan no MyKad pengguna dan kata laluan yang telah didaftar.

| eLesen <b>MBPJ</b>                                 | LogMasuk     |
|----------------------------------------------------|--------------|
| Log Masuk untu                                     | ık Mula Sesi |
|                                                    | <b>A</b>     |
| Ingat Saya<br>Lupa Kata Laluan<br>Pendaftaran Baru | Masuk        |

2) Klik Profil pada bahagian atas kanan halaman sistem eLesen.

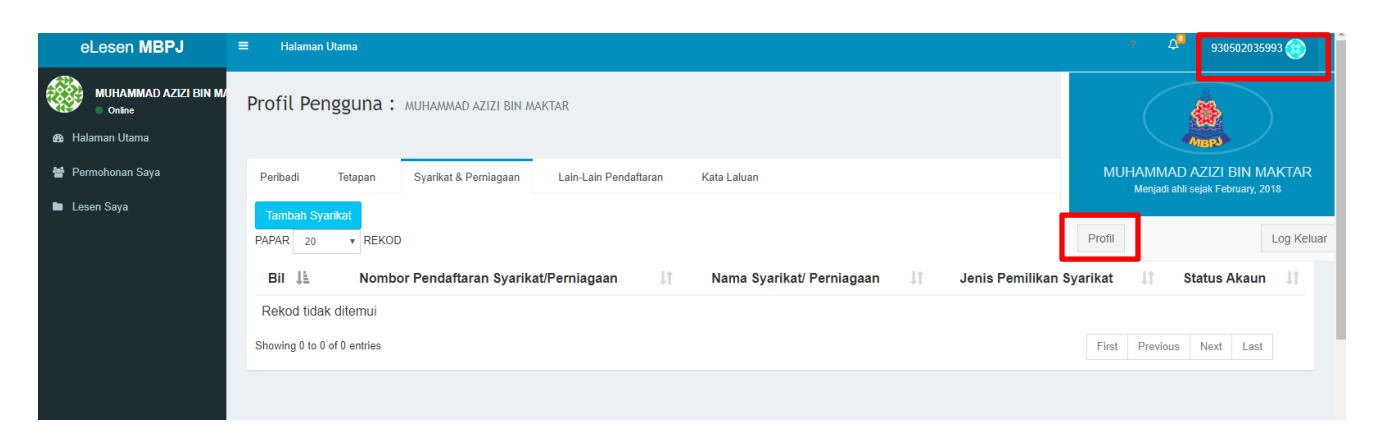

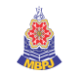

 Untuk permohonan permit sementara, pengguna perlu melengkapkan butiran syarikat
 & perniagaan pada profil pengguna. Klik tab Syarikat & Perniagaan dan tekan butang Tambah Syarikat.

| MUHAMMAD AZIZI BIN MA<br>Online<br>Halaman Ultama | Profil Pengguna : MUHAMMAD AZIZI BIN MAKTAR                                                                                                   |
|---------------------------------------------------|----------------------------------------------------------------------------------------------------|
|                                                   |                                                                                                    |
| 嶜 Permohonan Saya                                 | Peribadi Tetapan Syarikat & Perniagaan Lain-Lain Pendaftaran Kata Laluan                                                                      |
| 🖿 Lesen Saya                                      | Tambah Syankat         PAPAR 20 V REKOD         Bil Ja       Nombor Pendaftaran Syarikat/Perniagaan         It       Nama Syarikat/Perniagaan |
|                                                   | Rekod tidak ditemui           Showing 0 to 0 of 0 entries         First         Previous         Next         Last                            |

 Lengkapkan butiran-butiran syarikat dan perniagaan beserta muat naik dokumen Suruhanjaya Syarikat Malaysia(SSM).

| MUHAMMAD AZIZI BIN M/ | Profil Pengguna : MUHAMMAD AZIZI BIN MAKTAR                              |                                        |                            |
|-----------------------|--------------------------------------------------------------------------|----------------------------------------|----------------------------|
| 🕫 Halaman Utama       |                                                                          |                                        |                            |
| 👹 Permohonan Saya     | Peribadi Tetapan Syarikat & Perniagaan Lain-Lain Pendaftaran Kata Laluan |                                        |                            |
| 🖿 Lesen Saya          | NOMBOR PENDAFTARAN SYARIKAT/PERNIAGAAN O                                 | JENIS PEMILIKAN SYARIKAT<br>Sila Pilih |                            |
|                       | NAMA SYARIKAT/ PERNIAGAAN 🖗                                              |                                        |                            |
|                       | NO. TELEFON SYARIKAT/PERNIAGAAN O                                        | NO. FAKS SYARIKAT/PERNIAGAAN           |                            |
|                       | EMEL SYARIKATIPERNIAGAAN O                                               |                                        |                            |
|                       | Label                                                                    | File                                   | Upload                     |
|                       | DOKUMEN SSM                                                              |                                        | Choose File No file chosen |
|                       | Kemaskini Kembali                                                        |                                        |                            |

5) Butiran syarikat akan disimpan.

| MUHAMMAD AZIZI BIN MA<br>Online<br>B Halaman Utama | Profil Pengguna :                                   | MUHAMMAD AZIZI BIN MAK  | TAR                   |                           |     |                          |              |              |    |
|----------------------------------------------------|-----------------------------------------------------|-------------------------|-----------------------|---------------------------|-----|--------------------------|--------------|--------------|----|
| 🞽 Permohonan Saya                                  | Peribadi Tetapan                                    | Syarikat & Perniagaan   | Lain-Lain Pendaftaran | Kata Laluan               |     |                          |              |              |    |
| 🖿 Lesen Saya                                       | Tambah Syarikat<br>PAPAR 20 • REKOD<br>Bil 🎼 Nombol | r Pendaftaran Syarikat/ | Perniagaan ↓î         | Nama Syarikat/ Perniagaan | .↓† | Jenis Pemilikan Syarikat | CARIAN<br>↓↑ | Status Akaun | ↓↑ |
|                                                    | 1 KODE3463                                          |                         |                       | KODEW4V3 SDN BHD          |     | SYARIKAT SDN. BHD.       | E            | BELUM SAH    |    |
|                                                    | Papar 1 hingga 1 dari 1 masuka                      | n                       |                       |                           |     | First                    | Previou      | is Next Last | •  |

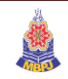

## PERMOHONAN LESEN PUSAT KECANTIKAN DAN PENJAGAAN KESIHATAN

Klik *Halaman Utama* dan pilih menu *Perniagaan & Iklan – Pusat Kecantikan dan Penjagaan Kesihatan.* Pilih jenis lesen dan klik butang *Isi Borang* untuk mengisi borang permohonan. Jika anda mempunyai pusat kecantikan dan penjagaan kesihatan, anda perlu memilih salah satu aktiviti lesen sebagai lesen utama dan jadikan aktiviti lesen yang lain sebagai aktiviti tambahan.

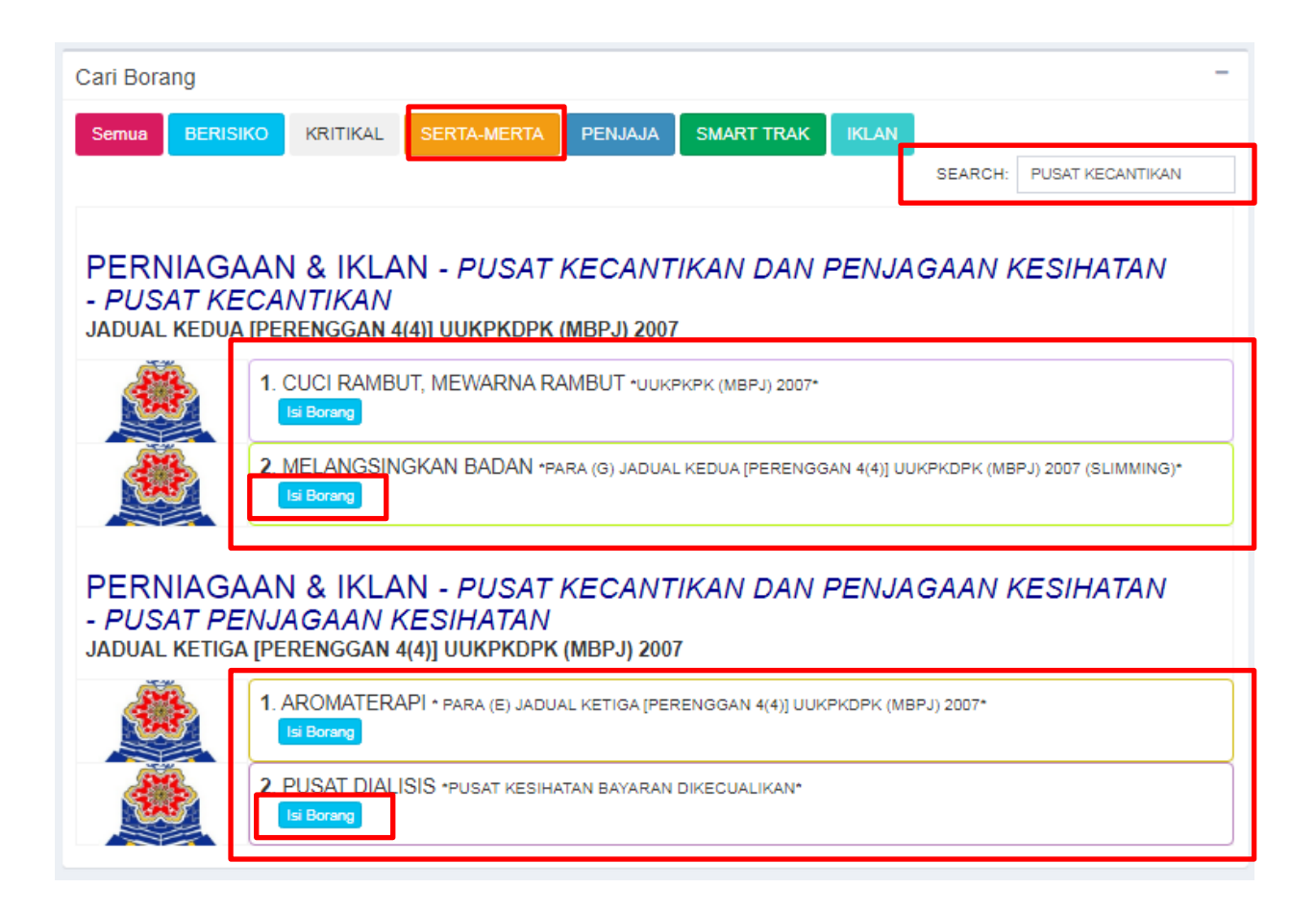

 Butiran Peribadi ini diambil daripada profil, jika ingin kemaskini butiran ini boleh kemaskini pada profil. Jika tidak, klik butang *Simpan & Seterusnya*.

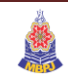

| Butiran Peribadi   | Butiran Syarikat 🖉 Butiran Premis 🖉 Butiran Pekerja 👘 🕤 Butiran Iklan 👘 🌀 Dokumen 🖉 🗲 Sebelum Simpan&Sete | erusn |
|--------------------|----------------------------------------------------------------------------------------------------|-------|
| 🛔 Butiran Peribadi |                                                                                                    |       |
| IAMA               | WAN NORAZLIN BINTI WAN AZMAN                                                                              |       |
| LAMAT KEDIAMAN     | NO.94, JLN SARINA 7,                                                                                      |       |
|                    | TAMAN TUNKU SARINA                                                                                        |       |
|                    | 06000 JITRA                                                                                               |       |
|                    | KEDAH                                                                                                    |       |
| O TELEFON          | 0143467847                                                                                                |       |
| MEL                | WANNORAZLINWANAZMAN@GMAIL.COM                                                                             |       |
| EKERJAAN           | PEKERJA AM                                                                                                |       |
| ARGANEGARA         | ® Ya 🔍 Tidak                                                                                              |       |
| TATUS              | ◎ Bujang 🖷 Berkahwin 🔍 Bercerai 🔍 Balu © N/A                                                              |       |

2) Butiran Syarikat akan terpapar. Pilih syarikat yang dikehendaki dan klik butang Simpan &

#### Seterusnya.

| Lesen CUCI RAMBUT, ME       | WARNA RAMBUT PUSAT KEC/       | ANTIKAN (PUS      | AT KECANTIKAN D   | AN PENJAGAAN KI | ESIHATAN) AL | EENO SDN BHD (949494W) |
|-----------------------------|-------------------------------|-------------------|-------------------|-----------------|--------------|------------------------|
| Butiran Peribadi     2 Buti | ran Syarikat 3 Butiran Premis | Ø Butiran Pekerja | a 💿 Butiran Iklan | 6 Dokumen       | 🕨 🔶 Sebelun  | Simpan&Seterusnya →    |
| 💼 Butiran Syarikat 💼sa      | narai Syarikat                |                   |                   |                 | _            |                        |
| NO PENDAFTARAN SYARIKAT     | 949494W - ALEENO SDN BHD      |                   |                   |                 |              |                        |
| NAMA SYARIKAT               | ALEENO SDN BHD                |                   |                   |                 |              |                        |
| JENIS MILIKAN               | N/A                           |                   |                   |                 |              |                        |
| JENIS PENDAFTARAN           | N/A                           |                   |                   |                 |              |                        |
| NO TELEFON                  | 0129009002                    |                   |                   |                 |              |                        |
| EMEL                        | HR@ALEENOHR.COM               |                   |                   |                 |              |                        |
|                             |                               |                   |                   |                 | Si           | mpan&Seterusnya →      |

3) Isi maklumat butiran premis. Klik butang *Simpan & Seterusnya.* Jika ada aktiviti tambahan, klik pada **Ada Aktiviti Tambahan.** 

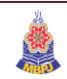

| 2) Butiran Syarikat 3) Butiran Premis                       | Butiran Pekerja     Butiran Iklan     Butiran Iklan     Butir | mpan&Seterusn |
|-------------------------------------------------------------|----------------------------------------------------------------------------------------------------|---------------|
| Butiran Premis                                              |                                                                                                    |               |
|                                                             | Ada Aktiviti Tambahan?) * Sila masukkan saiz guna m <sup>2</sup> Default akan guna luas premis. * Jika guna isipadu, sila masukkan bilangan isipadu (cth : 1000) * Untuk bilangan, sila masukkan bilangan unit (cth : 6                                                                                                    | 0             |
| AKTIVITI YANG DIJALANKAN DI PREMIS YANG<br>DIPOHON <b>O</b> | CUCI RAMBUT, MEWARNA RAMBUT                                                                                                    |               |
| IO CUKAI TAKSIRAN                                           | 0                                                                                                    |               |
| ENIS PREMIS                                                 | RUMAH KEDAI / KEDAI PEJABAT *                                                                                                    |               |
| ALAMAT PREMIS                                               | AMCORP MALL                                                                                                    |               |
|                                                             | 18, JALAN PERSIARAN BARAT                                                                                                    |               |
|                                                             | SEKSYEN 52                                                                                                    |               |
|                                                             | 46050 PETALING JAYA                                                                                                    |               |
|                                                             | SELANGOR                                                                                                    |               |
| COORDINAT Buka Map                                          | Latitud :                                                                                                    |               |
|                                                             |                                                                                                    |               |
|                                                             |                                                                                                    |               |
| Butiran Premis                                              |                                                                                                    |               |
| A                                                           | s Aktiviti Tambahan?)<br>Defaut akan guna luas premis. * Jika guna isipadu, sila masukkan bilangan isipadu (ch : 1000) * Untuk bilangan, sila masukkan bilangan unit (ch : 5)                                                                                                    |               |
| Pe                                                          | dam BEKAM (PUSAT PENJAGAAN KESIHATAN)                                                                                                    |               |

4) Jika terdapat pekerja, klik pada Tambah Pekerja.

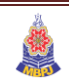

|                            | ran Premis 🛛 🕢 Butir | ran Pekerja 💿 Butiran Ikl | an 6 Dokumen | Pengakuan Pemohon | ← Sebelun Simpan&Sete | erusnya · |
|----------------------------|----------------------|---------------------------|--------------|-------------------|-----------------------|-----------|
|                            |                      |                           |              |                   |                       |           |
| Butiran Pekerja            |                      |                           |              |                   |                       |           |
| AMA PEKERJA 🕄              | MICHELLE             | WEH                       |              |                   |                       |           |
| O KAD PENGENALAN/PASPORT 🜒 | 9201310233           | 37                        |              |                   |                       |           |
| ANTINA O                   | © LELAKI ⊕ F         | PEREMPUAN                 |              |                   |                       |           |
| BUANG                      |                      |                           |              |                   |                       |           |
|                            |                      |                           |              |                   |                       |           |
| 嶜 🛛 Butiran Pekerja        |                      |                           |              |                   |                       |           |
| AMA PEKERJA 🟮              | LAIKAM LE            | E                         |              |                   |                       |           |
|                            | 910412109            | 996                       |              |                   |                       |           |
| O KAD PENGENALAN/PASPORT O |                      | PEREMPUAN                 |              |                   |                       |           |
| O KAD PENGENALAN/PASPORT O | 🔍 LELAKI 🖲 F         |                           |              |                   |                       |           |

5) Isi semua butiran Iklan. Setelah selesai isi, Klik butang Simpan & Seterusnya.

| Butiran Syarikat     Butiran Premis                                  | <ul> <li>Butiran Pekerja</li> </ul> | <ul> <li>Butiran Iklan</li> </ul> | 6 Dokumen | Pengakuan Pemohon | ← Sebelum | Simpan&Seterusnya 🔶 |
|----------------------------------------------------------------------|-------------------------------------|-----------------------------------|-----------|-------------------|-----------|---------------------|
|                                                                      |                                     |                                   |           |                   |           |                     |
| ADAKAH PREMIS ANDA MEMPUNYAI IKLAN? O                                | ® ADA IKLAN<br>⊖ TIADA IKLAN        |                                   |           |                   |           |                     |
| 🛢 🛛 Butiran Iklan Dan Papan Tanda                                    |                                     |                                   |           |                   |           |                     |
| BILANGAN UNIT                                                        | 1                                   | UNIT                              |           |                   |           |                     |
| * Isi bilangan unit jika anda mempunyai lebih dari satu ukuran iklan |                                     |                                   |           |                   |           |                     |
| 📮 Ukuran Iklan (dalam meter) 1                                       |                                     |                                   |           |                   |           |                     |
| BILANGAN MUKA 🕼 🗷                                                    | 2                                   | MUKA                              |           |                   |           |                     |
| KATEGORI                                                             | BERCAHAYA TIDAK BERCAHAYA           |                                   |           |                   |           |                     |
| JENIS IKLAN <b>O</b>                                                 | PAPAN TANDA PREMIS                  |                                   |           |                   |           | •                   |
| LOKA SI TAPAK 🖲                                                      | Hadapan Premis                      |                                   |           |                   |           | Ŧ                   |
| KEDUDUKAN IKLAN O                                                    | MENEGAK                             |                                   |           |                   |           |                     |
|                                                                      | · MELINTANG                         |                                   |           |                   |           |                     |

6) Muat naik dokumen-dokumen yang diperlukan. Klik butang *Simpan & Seterusnya.* 

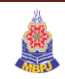

| en CUCI RAMBUT, MEWARNA RAMBUT PUSAT KECANTIKAN (PUSAT KECANTIKAN                                                                                            | DAN PENJAGAAN KES       | SIHATAN) ALEENO SDN BHD (94949 |
|----------------------------------------------------------------------------------------------------|-------------------------|--------------------------------|
| Butiran Syarikat 🛛 🚯 Butiran Premis 🔹 🕢 Butiran Pekerja 🔄 Butiran Iklan 🖉 💿 Dokumen                                                                          | Pengakuan Pemohon       | ← Sebelum Simpan&Seterusnya -  |
| Dokumen Pusat Penjagaan Kesihatan                                                                                                    |                         |                                |
| 🖹 Dokumen Am                                                                                                    |                         |                                |
| SALINAN KAD PENGENALAN / PASPORT                                                                                                    | Choose File No file cho | osen                           |
| PERJANJIAN PENYEWAAN PREMIS YANG DIMATIKAN SETEM ATAU PERJANJIAN JUAL BELI ATAU SALINAN SURAT TAWARAN<br>PERJANJIAN PENYEWAAN (PERLU COP PESURUHJAYA SUMPAH) | Choose File No file ch  | osen                           |
| SURAT RASMI MEMBENARKAN WAKIL BAGI PERMOHONAN YANG DIHANTAR MENGGUNAKAN ORANG PERANTARAAN (JIKA BERKAITAN)                                                   |                         |                                |
| * Dokumen dibenarkan hanya dalam pdf, dan gambar sahaja (PDF, JPEG, JPG, PNG)                                                                                |                         |                                |
| Dokumen Persatuan/Pertubuhan/Kelab                                                                                                    |                         |                                |
| SIJIL PENDAFTARAN PERSATUAN PERTUBUHAN ATAU KELAB                                                                                                    | Choose File No file ch  | osen                           |
| * Dokumen dibenarkan hanya dalam pdf, dan gambar sahaja (PDF, JPEG, JPG, PNG)                                                                                |                         |                                |

7) Akhir sekali, sahkan perakuan pemohon dengan menandakan di ruang yang disediakan.
 Klik *selesai*.

| Info!<br>Sta scan dokumen yang pertu dimushvak terlebih dahutu sebelum mengisi borang. Dokumen yang tidak lengkap tidak akan diproses                                                                                                    | ×                      |
|----------------------------------------------------------------------------------------------------|------------------------|
| Butiran Peribadi     Ø Butiran Syarikat     Ø Butiran Premis     Ø Butiran Iklan     Ø Dokumen     Pengakuan Pemohon                                                                                                    | ← Sebelum Selesai      |
| <b>¶</b> 3 Perakuan pemohon                                                                                                    |                        |
|                                                                                                    |                        |
| Saya MUHAMMAD AZIZI MAKTAR bernombor MyKAU     segaku bahavia semua maklumat yang diberikan adalah benar.     Saya bahasi alam memethiki semia supertida parahyang ung bahavita dalam pengaluran lacan                                                                                                    |                        |
| usi a verjanji akan memanin nemanin segara syara usar perawan numanyu maninyu nuany yang benanan usarin pengana ni neeri.<br>Saya bersetuju sekiranya maklumat yang diberkan adalah palsu atau saya gagal mematuhi syarat-syarat pengeluaran lesen. Pihak Berkuasa Melesen Majis Bandaraya Petaling Jaya berhak untuk membata | alkan permohonan lesen |
| ini.                                                                                                    |                        |
|                                                                                                    |                        |
|                                                                                                    |                        |
|                                                                                                    |                        |

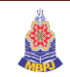

8) Permohonan berjaya dihantar, kemudian klik butang *Slip Permohonan* untuk dicetak.

| i Info<br>• Permohonan Begaya dhantar             | X |
|---------------------------------------------------|---|
| Terima Kasih                                      |   |
| Permohonan anda telah diterima dan akan diproses. |   |
| Lihat Dokumen Pernohonan                          |   |

9) Contoh Paparan Slip Penerimaan.

|       | 380000                                                                                                    | Miller Subscrap orbei kodurena construitifolisistikle, caracterano SMMM                                                                                                    |               |             |        | Tondor Do    |
|-------|----------------------------------------------------------------------------------------------------|----------------------------------------------------------------------------------------------------|---------------|-------------|--------|--------------|
|       | 24000                                                                                                    |                                                                                                    | Print         |             | 1 page | lender . Pal |
| ling  |                                                                                                    | jijis Bandaraya Petaling Jaya<br>Ian Yang Shool : Jana Jana<br>635 Petaling Jaya<br>Janger Daral Basan<br>1: 03-79563544 Faka : 03-79581494 menyemak sutas                                                                                       | Destination   | Save as PDF | *      |              |
| s · 0 |                                                                                                    | permotonan na                                                                                                    | Pages         | All         | •      |              |
| _     | SLIP PENERIMAA?<br>Tahniah, Permohonan a<br>EL217000300090.<br>Sebarang maklumat me<br>mingen dari tarikh bera | BORANG PERMOHONANI JASEA PERMAGAAN JAAWADMERSH, SEBITA<br>MERTATA DALAMATALIAN<br>da telah diterima oleh sistem. No rujukan permohoran anda ialah<br>gerani permohoran anda boleh berurusan di Jabatan Pelesenan selepas dua (2)<br>se diterima. | Layout        | Portrait    | •      |              |
|       | Maklumat Pendaftara                                                                                            | 4                                                                                                    | More settings |             | ~      |              |
| h si: | Jenis Permohonan                                                                                               | TRED                                                                                                    |               |             |        |              |
| nda   | Nama Pemohon                                                                                                   | MUHAMMAD AZIZI MAKTAR                                                                                                    |               |             |        |              |
|       | Nama Syarikat                                                                                                  | K0D3W4V3 SDN BHD                                                                                                    |               |             |        |              |
| _     | Tarikh Hantar<br>Permohonan                                                                                    | 06 Feb 2020 01:26:11                                                                                                    |               |             |        |              |
| -     | Nombor Permohona                                                                                               | EL2170000300090                                                                                                    |               |             |        | -            |
| _     | Nama Kakitangan p<br>dihubungi                                                                                 | <sup>fu</sup> - KHAIRUL BAHAR : 33908876                                                                                                    |               |             |        |              |
|       | URL untuk dirujuk                                                                                              | https://elesen.mbpj.kodewave.com/public/track/trace/permohonan/300090                                                                                                    |               |             |        |              |
|       | Jangkaan tarikh<br>pemeriksaan                                                                                 | 3 minggu selepas tarikh permohonan                                                                                                    |               |             |        |              |
|       | Jangkaan mesyuarat                                                                                             | 3 minggu selepas tarikh permohonan                                                                                                    |               |             |        |              |
| -     |                                                                                                    | Ini adalah cetakan komputer. Tandatangan tidak diperlukan-                                                                                                    |               |             |        |              |
| - 5   |                                                                                                    |                                                                                                    |               |             |        | -            |
| - (   |                                                                                                    |                                                                                                    |               | Savo        | Cancel |              |
| 1     | https://elesen.mbpj.kodewave.com/p                                                                             | MicpintNip_perenimaan300000 1/1                                                                                                    |               | Save        | Cancel | -            |

-Ini adalah cetakan komputer. Tandatangan tidak diperlukan-

10) Permohonan akan diproses dan tunggu keputusan permohonan melalui emel.

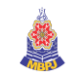

11) Jika keputusan permohonan di dalam emel yang mengatakan bil boleh dibayar, anda boleh bayar melalui epay atau kaunter. Log masuk ke dalam sistem eLesen dan pada menu sebelah kiri klik **Permohonan saya**. Kemudian klik butang **Butiran** untuk melihat permohonan.

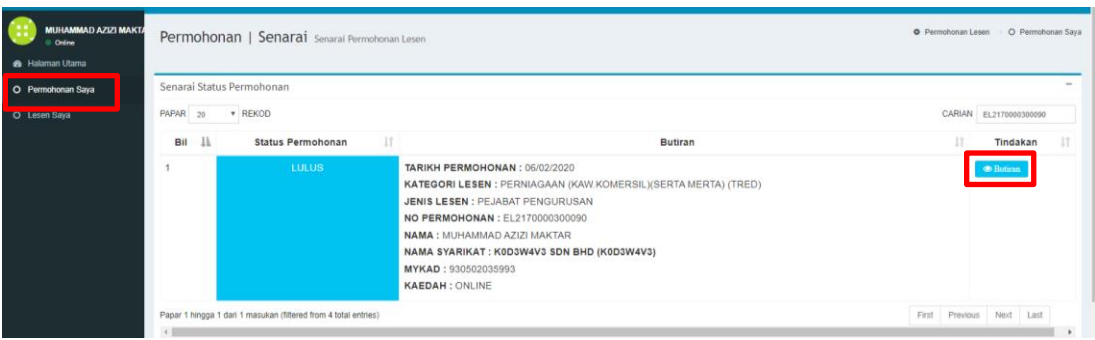

12) Butiran Permohonan akan terpapar. Jika ingin membayar bil melalui epay, klik butang Bayar Bil. Jika ingin bayar melalui kaunter, klik butang cetak bil untuk mencetak dan bawa bil ke kaunter untuk dibayar.

| Lesen Pusat Kecanti                                                                    | ikan Dan Penjagaan Kesihatan∣EL                                                                              | 16000000016 Unit SERTA-ME                                         | RTA                                                                   |                                        |
|----------------------------------------------------------------------------------------|----------------------------------------------------------------------------------------------------|-------------------------------------------------------------------|-----------------------------------------------------------------------|----------------------------------------|
|                                                                                        | STATUS PERMOHONAN ANDA : LULUS                                                                               |                                                                   |                                                                       |                                        |
| Maklumat Lesen                                                                         |                                                                                                    |                                                                   |                                                                       |                                        |
| JENIS LESEN<br>TARIKH PERMOHONAN<br>NO PERMOHONAN<br>STATUS PERMOHONAN<br>STATUS LESEN | CUCI RAMBUT. MEWARNA RAMBUT<br>(UUKPKPK (MBPJ) 2007)<br>31/10/2019<br>EL180000000018<br>LULUS<br>Lesen Kekal | Slip Pener<br>Status Lesen : A<br>Tarikh Lesen : A<br>Bayar Bil ( | imaan<br>Gad Akuan<br>Or03/2020 - 29/09/2020<br>Cetak Bil Cotak Resit | - C                                    |
|                                                                                        |                                                                                                    | 30/03/2020<br>22:25:26                                            | -                                                                     | Permohonan telah dihantar.             |
|                                                                                        |                                                                                                    | 30/03/2020<br>22:25:26                                            | -                                                                     | Pemohon telah mengemaskini permohonan. |
|                                                                                        |                                                                                                    | 30/03/2020<br>22:44:17                                            |                                                                       | Permohonan anda telah diluluskan.      |

Paparan bil untuk bil baru

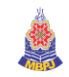

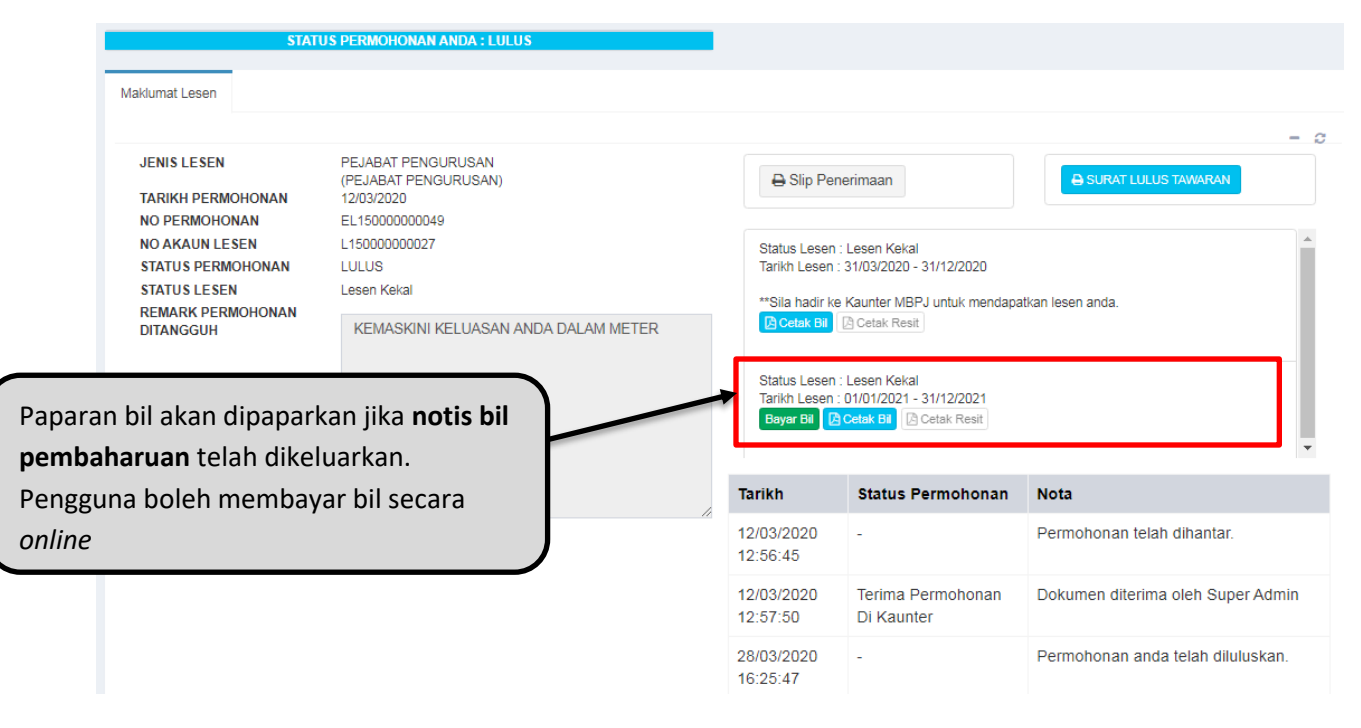

#### Contoh Paparan untuk Bil Pembaharuan

13) Jika anda klik bayar bil, paparan ini akan terpapar dan teruskan proses bayaran sehingga selesai. *(Rujuk Manual Pembayaran Secara Online)*. Setelah selesai pembayaran, cetak resit (butang resit ada pada langkah 10) dan bawa ke kaunter untuk cetakan lesen.

| Bayar Bil           | X                                      |
|---------------------|----------------------------------------|
| Merchant Name       | MAJLIS BANDARAYA PETALING JAYA eLesen  |
| ID Rujukan          | 000000221                              |
| Kategori Lesen      | PERNIAGAAN (KAW.KOMERSIL)(SERTA MERTA) |
| Amaun Perlu Dibayar | RM 560.00                              |
| Tarikh Mula         | 06 February, 2020                      |
| Tarikh Tamat        | 31 December, 2020                      |
|                     | 🚍 Bayar Melalui EPay                   |
|                     | Tutup                                  |
|                     | iarikn Status Permononan               |

\*untuk pembayaran secara online menggunakan ePay@mbpj, sila rujuk manual pembayaran secara online.

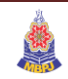

#### **CARA PEMBAYARAN**

\*Untuk makluman pemohon, pembayaran hanya boleh dibuat secara online atau dikaunter MBPJ yang berdekatan.

\*\* Anda boleh menggunakan ePay di https://epay.mbpj.gov.my/

\*\*\*Sila bawa Salinan resit pembayaran jika membayar secara online dan jika ingin membayar di kaunter, anda hanya perlu hadir ke kaunter untuk membuat pembayaran.

1) Anda perlu log masuk ke eLesen. Klik **Permohonan Saya.** Pilih senarai permohonan yang telah dibuat dan klik **Butiran.** 

| eLesen MBPJ                      | ≡ Helaman Utama                                                                                                    |
|----------------------------------|----------------------------------------------------------------------------------------------------|
| WAN NORAZLIN BT WAN              | Permohonan   Senarai Senarai Permohonan Lesen                                                                                                    |
| 🍘 Halaman Utama                  |                                                                                                    |
| 👕 Permohonan Saya                | Senarai Status Permohonan                                                                                                    |
| 🖿 Lesen Saya                     | PAPAR 20 V REKOD                                                                                                    |
|                                  | Bil 🛓 Status Permohonan 🕼 Butiran                                                                                                    |
|                                  |                                                                                                    |
| LULUS T<br>H<br>J<br>N<br>N<br>N | ARIKH PERMOHONAN : 31/10/2019 <ul> <li>CATEGORI LESEN : PUSAT KECANTIKAN (PUSAT KECANTIKAN DAN PENJAGAAN KESIHATAN)</li> <li>ENIS LESEN : CUCI RAMBUT, MEWARNA RAMBUT</li> <li>IO PERMOHONAN : EL16000000016</li> <li>IAMA : WAN NORAZLIN BINTI WAN AZMAN</li> <li>IAMA SYARIKAT : ALEENO SDN BHD (949494W)</li> <li>IYKAD : 930413105240</li> <li>CAEDAH : </li> </ul> |

2) Paparan pembayaran dan klik Bayar Bil.

|                                                                     | STATUS PERMOHONAN ANDA : LULUS                                                                                                    | •                                                                                                    |
|---------------------------------------------------------------------|----------------------------------------------------------------------------------------------------|----------------------------------------------------------------------------------------------------|
| Maklumat Lesen                                                      |                                                                                                    |                                                                                                    |
| JENIS LESEN<br>TARIKH PERMOHONAN<br>NO PERMOHONAN<br>NO AKAUN LESEN | RESTORAN<br>(PARA [8(0)] JADUAL KEDUA [SUBPERENGGAN 4(4)(8)] UUKPEM<br>(MBPJ) 2007)<br>22/08/2019<br>EL300000000009<br>L110000000008 | - C<br>Slip Penerimaan<br>Status Lesen : Lesen Sementara<br>Tarikh Lesen : 02/08/2018 - 01/02/2019                                                                |
| STATUS PERMUHUNAN<br>STATUS LESEN                                   | Louus<br>Lesen Kekal                                                                                                    | **Sila hadir ke Kaunter MBPJ untuk mendapatkan lesen anda.  C Cetak BB C Cetak Resit  Status Lesen Kekal  Status Lesen Kekal  C Cetak BB C Cetak BB C Cetak Resit |

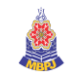

3) *Popup* akan dipaparkan. Klik **Bayar Melalui ePAY** untuk membuat pembayaran melalui ePay.

| H        | ilaman Utama        | 7                                        |
|----------|---------------------|------------------------------------------|
|          | Bayar Bil           |                                          |
| ie       |                     |                                          |
|          | Merchant Name       | MAJLIS BANDARAYA PETALING JAYA eLesen    |
|          | ID Rujukan          | 000000045                                |
| lur      | Kategori Lesen      | PERNIAGAAN (KAW. KOMERSIL) (SERTA MERTA) |
|          | Amaun Perlu Dibayar | RM 205.00                                |
| El       | Tarikh Mula         | 28 March, 2020                           |
|          | Tarikh Tamat        | 31 December, 2020                        |
| т,<br>т, |                     | 🚍 Bayar Melalui EPay                     |
|          |                     | Tutup                                    |

4) Laman ePAY akan dipaparkan. Sila rujuk dokumen **Manual Pengguna Untuk Pembayaran Secara** *Online* menggunakan ePAY@MBPJ.

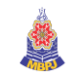

#### JANA RESIT PEMBAYARAN

- 1) Setelah membuat pembayaran, anda boleh mencetak resit pembayaran untuk dibawa ketika tarikh cabut undi diadakan.
- 2) Pastikan anda berada dihalaman seperti paparan dibawah. (Ulang langkah 1 dan

langkah 2 pada CARA PEMBAYARAN.

| Permit Permit Perayaan   EL2290000612896 Unit PENJAJA                                                                           |                                                                                                    |                                                                     |                                                                                                    |                                                              |   |
|----------------------------------------------------------------------------------------------------|----------------------------------------------------------------------------------------------------|---------------------------------------------------------------------|----------------------------------------------------------------------------------------------------|--------------------------------------------------------------|---|
| STAT                                                                                                    | IUS PERMOHONAN ANDA : PRA KELULUSAN                                                                                                    |                                                                     |                                                                                                    |                                                              |   |
| Maklumat Lesen                                                                                                    |                                                                                                    |                                                                     |                                                                                                    |                                                              | ~ |
| JENIS LESEN<br>TARIKH PERMOHONAN<br>NO PERMOHONAN<br>STATUS LESEN<br>TARIKH CABUT UNDI<br>MASA PENDAFTARAN<br>TEMPAT CABUT UNDI | PERMIT BERGAS/BAKAR<br>(PERMIT BERGAS/BAKAR)<br>03/03/2020<br>EL220000012896<br>PRA KELULUSAN<br>Permit Persyaan<br>02 Apr 2020<br>08:00 am<br>DEWAN SIVIK MBPJ | Status Lesen :<br>Tarikh Lesen :<br>"Sils hadir ke :<br>DEWAN SIVIK | rimaan<br>Permit Perayaan<br>24/04/2020 - 23/05/2020<br>sesi cabutan undi pada 02 Apr 2020 (<br>MBPJ.<br><b>1 Cetat: Rent.</b> | Khamis). Masa pendaftaran 08:00 am. Bertempat di             | • |
|                                                                                                    |                                                                                                    | Tarikh                                                              | Status Permohonan                                                                                                    | Nota                                                         |   |
|                                                                                                    |                                                                                                    | 11/03/2020<br>15:43:47                                              | Permohonan Diterima                                                                                                    | Dokumen diterima oleh SHARIFFAH<br>NADZIRAH BINTI SYED AHMAD |   |

3) Paparan resit akan dipaparkan.

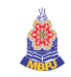

#### **KEMASKINI PERMOHONAN**

\*\*Jika permohonan anda tidak lengkap, pihak pelesenan akan menukar status permohonan anda **TIDAK LENGKAP** beserta sebab permohonan tidak lengkap.

\*\*\* Anda perlu mengemaskini semula permohonan dan hantar semula permohonan.

1. Anda perlu log masuk ke dalam sistem eLesen terlebih dahulu.

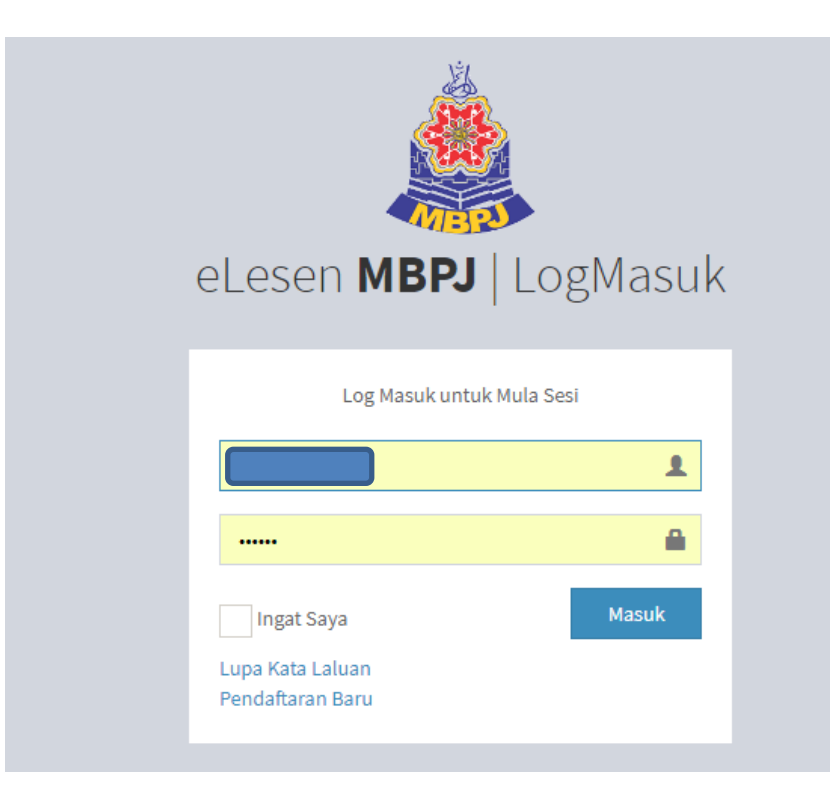

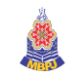

2. Klik pada Permohonan Saya.

| eLesen <b>MBPJ</b>                               | ≡ Halaman Utama                               |
|--------------------------------------------------|-----------------------------------------------|
| wan norazlin BT wan<br>Online<br>B Halaman Utama | Permohonan   Senarai Senarai Permohonan Lesen |
| 🗑 Permohonan Saya                                | Senarai Status Permohonan                     |
| 🖿 Lesen Saya                                     | PAPAR 20 TREKOD                               |
|                                                  | Bil 🕼 Status Permohonan 🕼 Butiran             |

3. Pilih borang permohonan yang perlu dikemaskini. Selain itu, anda juga akan mendapat notifikasi emel sebab permohonan anda tidak lengkap. Klik **Kemaskini** untuk

mengemaskini.

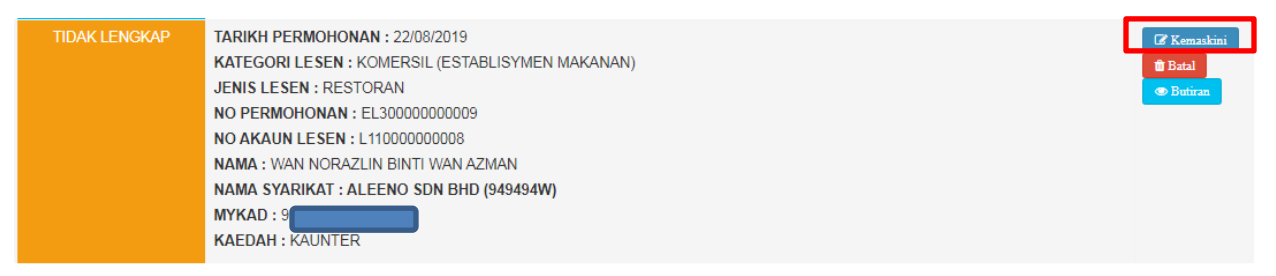

4. Kemaskini butiran yang diperlukan. Klik Selesai jika anda telah siap mengemaskini.

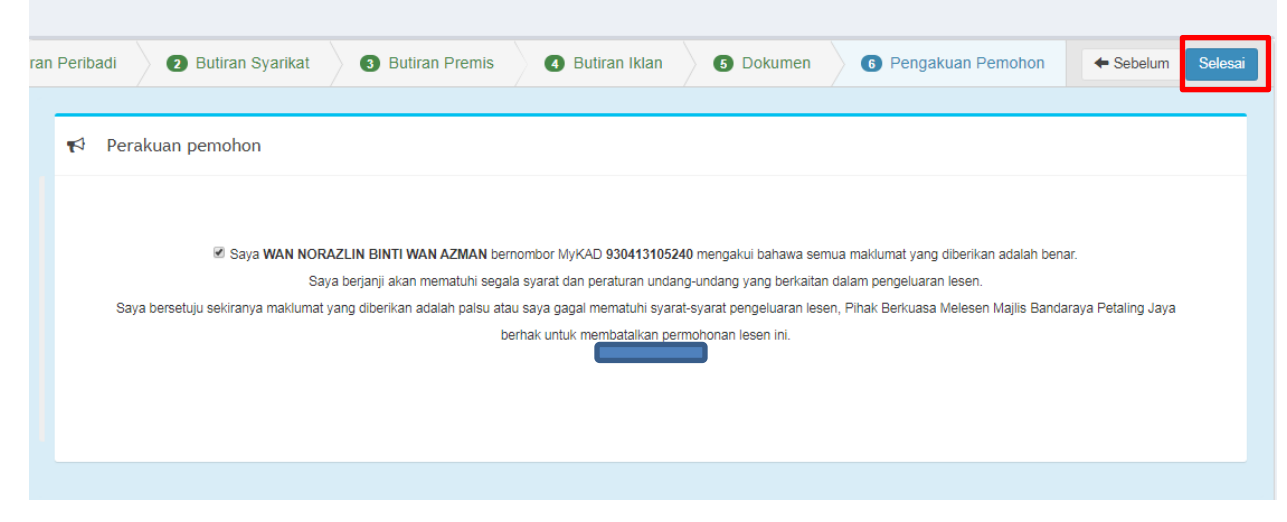

5. Permohonan anda telah selesai dikemaskini. Permohonan anda akan diproses.

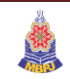

## **CETAKAN LESEN ONLINE**

\*untuk cetakan lesen secara online, sila rujuk manual Cetakan Lesen Online

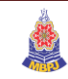